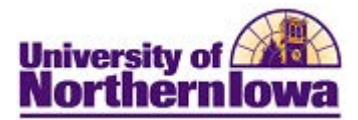

## **Creating Advising Notes using Advisor Center**

**Purpose**: Users with appropriate security may create advisor notes via Advisor Center. The following instructions describe how to create advising notes.

| Step | Action                                                                                                    |  |  |  |  |  |  |  |
|------|----------------------------------------------------------------------------------------------------|--|--|--|--|--|--|--|
| 1.   | Access and log into <b>My UNIverse</b> . Locate the Advisor Center pagelet on the <i>Resources</i> tab. You may have to scroll down.                                                                                                    |  |  |  |  |  |  |  |
|      | Note: Advisor Center can also be added to the My Page tab using Personalize Content.                                                                                                    |  |  |  |  |  |  |  |
|      | MyUNIverse   EMail   eLearning   A-Z Index   Directory   Calendar   Search                                                                                                    |  |  |  |  |  |  |  |
|      | Personalize Content Layout ? Help                                                                                                    |  |  |  |  |  |  |  |
| 2.   | Use the <b>My Advisees</b> link in the <i>Advisor Center</i> pagelet                                                                                                    |  |  |  |  |  |  |  |
|      | Advisor Center       Image Service Indicators         Image Service Indicators       Authorized users may remove advising holds.         Image Service Indicators       Authorized users of Study.         Image Service Indicators       Authorized users of Study.         Image Service Indicators       Image Service Indicators         Image Service Indicators       Authorized users may remove advising holds.         Image Service Indicators       Image Service Indicators         Image Service Indicators       Image Service Indicators         Image Service Indicators       Image Service Indicators         Image Service Indicators       Image Service Indicators         Image Service Indicators       Image Service Indicators         Image Service Indicators       Image Service Indicators         Image Service Indicators       Image Service Indicators         Image Service Indicators       Image Service Indicators         Image Service Indicators       Image Service Indicators         Image Service Indicators       Image Service Indicators         Image Service Indicators       Image Service Indicators         Image Service Indicators       Image Service Indicators         Image Service Indicators       Image Service Indicators         Image Service Indicators       Image Service Indicators         Ima |  |  |  |  |  |  |  |
|      | Faculty Center Advisor Center Search Learning Management                                                                                                    |  |  |  |  |  |  |  |
|      | my advisees student center generation - "u autorr chear-"                                                                                                    |  |  |  |  |  |  |  |
|      | My Advisees                                                                                                    |  |  |  |  |  |  |  |
|      |                                                                                                    |  |  |  |  |  |  |  |
|      | Select display option: 💿 Link to Photos 👘 Include photos in list                                                                                                    |  |  |  |  |  |  |  |
|      | First 11日,智                                                                                                    |  |  |  |  |  |  |  |
|      | Notify         Name         ID         View Student Details         Advising<br>Notes                                                                                                    |  |  |  |  |  |  |  |
|      |                                                                                                    |  |  |  |  |  |  |  |
|      | 3 Student_Sample Panther 675295 View Student Details                                                                                                    |  |  |  |  |  |  |  |
|      | 4 🔲 Iorius.Vis 👋 🖓 🙀                                                                                                    |  |  |  |  |  |  |  |

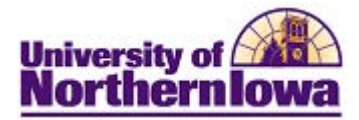

| Use the Advising Notes icon for the appropriate student.                                                                                                    | Jee the Advising Notes icon for the appropriate student.                                                                                                    | Je the Advising Notes icon for the appropriate student.                                                                                                    | Is the Advising Notes icon for the appropriate student.                                                                                                    | Jae the Advising Notes icon for the appropriate student.                                                                                                    | Use the <b>Ad</b>                                                | vising Notes i                                                                                                    | con for the ar                         | annonmiata a                                                                                                    | . 1 .                   |                                          |                 |
|----------------------------------------------------------------------------------------------------|----------------------------------------------------------------------------------------------------|----------------------------------------------------------------------------------------------------|----------------------------------------------------------------------------------------------------|----------------------------------------------------------------------------------------------------|------------------------------------------------------------------|----------------------------------------------------------------------------------------------------|----------------------------------------|----------------------------------------------------------------------------------------------------|-------------------------|------------------------------------------|-----------------|
| Advising Notes     TC Cat      Create a note      Create a note                                                                                                    | Advising Notes     Cetter     Cetter                                                                                                    | Advising Notes      Ceate a note      Jaccompany      Jaccompany      Jac                                                                                                    | Advising Notes     Ceate a note     Ceate a note              | Advising Notes         TC Cat         *Change Advise CatTC         *Change Advise CatTC         *Change Advise CatTC         *Create a note         *To cat         *Create a note         *Create a note         *Subcreate Notes         *Create a note         *Subcreate Notes         *Subcreate Notes                                                                                                    |                                                                  | 8                                                                                                    |                                        | opropriate s                                                                                                    | tudent.                 |                                          |                 |
|                                                                                                    | In the second state of the second state of the second s                                                                                                    | In white the paper with specific transmission of the paper with the paper with t                                                                                                    | Advising Notes     Cetate     Cetate     Cecate     Cetate     Cetat     Cetate     Cetate     Cetate     Cetate              | Advising Notes       Texture         TC Cat         *Change Advisee       Cat.         *Change Advisee       Cat.         *Cat.       Cat.         *Cat.       C                                                                                                    |                                                                  |                                                                                                    |                                        |                                                                                                    |                         |                                          |                 |
| Advising Notes anote about the selected student. You can see and edit all of the notes for the student, repeaters of the student, repeaters of the student displays.  Advising Notes TC Cat       *Advises Access      *Advises Access      *Adv                                                                                                    | Advising Notes TC Cat Use the create a note Use the create a note                                                                                                    | Advising Notes TC Cat Use the create a note button. Create a note Comparison of the student displays. Advising Notes TC Cat                                                                                                    |                                                                                                    | Vere Student of the selected student, You can see and self all of the notes for the student, recordless of<br>result: The Advising Notes page for this student displays.  Advising Notes TC Cat  Change Advises Cat.TC  Create a note Use the create a note button.  Create a note  Dise the create a note button.  Create a note  Cat.  Cat. Cat.                                                                                                    |                                                                  | · Ininipatili flotes                                                                                                    | Haddory                                | Alphame                                                                                                    | Pro                     | a la la la la la la la la la la la la la | Wistopenniteita |
| Advising Notes TC Cat  Create a note Use the create a note button. Create a note Create a note Creat                                                                                                    | Advising Notes Create a note Use the create a note button. Create a note Create a note                                                                                                    | Advising Notes TC Cat  Create a note  () There are no notes. Click the Create Note button if you would like to add a note  Create a note  Create a note Create a note Create a note Create a note Create a note Create a note Create a note Create a note Create a note Create a note Create a note Create Access Create Create Access Create Create Access Create Create Create Access Create Create Cr                                                                                                    | Advising Notes TC Cat Use the create a note Use button. Create a note Use the create a note Use the create a n     | Advising Notes TC Cat Use the create a note Excut: Anew Advising Note template for the student displays. Advising Notes TC Cat Use the create a note Excut: A new Advising Note template for the student displays. Advising Notes TC Cat Use the create a note Excut: A new Advising Note template for the student displays. Advising Notes TC Cat                                                                                                    | View Stud                                                        | ent Netails                                                                                                    |                                        |                                                                                                    |                         | Cat JC                                   | 66950           |
| Advising Notes TC Cat Advise CatTC Create a note Create a note Create a not                                                                                                    | Advising Notes TC Cat  Create a note Use the create a note Use the create a note Use the                                                                                                    | Advising Notes TC Cat "Change Advisee Cat.TC Use the page to view notes about the selected student. You can see and edit all of the notes for the student, reparties of the student, reparties of the student of the student, reparties of the student of the student displays. Jake the create a note Use the create a note button. Create a note Result: A new Advising Note template for the student displays. Advising Notes TC Cat Second a student of the student of the student displays. Advises Access Notes TC Cat Subscription of the student of the student of the student displays. Advises Access Notes TC Cat Subscription of the student of the student displays. Advises Access Notes TC Cat Subscription of the student of the student of th                                                                                                    | Advising Notes TC Cat  Use the create a note  Use the create a note Use the create a note Use the create a note Use the create a note Use     | <pre>interval</pre>                                                                                                    | w Ball Contra                                                    | ······································                                                                                                    |                                        |                                                                                                    |                         | HTT RU                                   | FTM Pinhawaters |
| Result: The Advising Notes page for this student displays. Advising Notes TC Cat  the Advise CatTC  the Advise CatTC  the Advise Advise CatTC  the Advise Advis                                                                                                    | Result: The Advising Notes page for this student displays. Advising Notes TC Cat  thange Advise Cat.TC  thange Advise Cat.TC  the selected student. You can see and edit all of the notes for the student, reperdence of the student, reperdence of the student, reperdence of the student, reperdence of the student, reperdence of the student, reperdence of the student of the notes for the student, reperdence of the student of the notes for the student, reperdence of the student of the notes for the student, reperdence of the student of the notes for the student, reperdence of the student of the notes for the student of the notes for the student of the note of the notes for the student of the notes for the student of the note of the note                                                                                                    | Advising Notes Advisee CatTC  Cat  Cat  Cat  Cat  Cat  Cat  Cat                                                                                                    | Advising Notes TC Cat  Create a note Create a note Create      | Advising Notes  Advising Notes  Cat  Cat  Change Advises  Cat  Cat  Cat  Cat  Cat  Cat  Cat  Ca                                                                                                    |                                                                  |                                                                                                    |                                        | - And - And |                         |                                          | antifu salarta  |
| Result: The Advising Notes page for this student displays.         Advising Notes         TC Cat         •Change Advisee Cat.TC         •Lige this page to view notes about the selected student. You can see and adit all of the notes for the student, remarkless of the student, remarkless of the student, remarkless of the student, remarkless of the student, remarkless of the student, remarkless of the student displays.         Use the create a note         Its entre are no notes. Click the Create Note button if you would like to add a note         Its entre are no notes. Click the Create Note button if you would like to add a note         Its entre are no notes. Click the Create Note button if you would like to add a note         Its entre are no notes. Click the Create Note button if you would like to add a note         Its entre are no notes. Click the Create Note button if you would like to add a note         Its entre are no notes. Click the Create Note button if you would like to add a note         Its entre are no notes. Click the Create Note button if you would like to add a note         Its entre are no notes. Click the Create Note button if you would like to add a note         Its entre are note         Cat         Its entre are note         Its entre are note         Its entre are note         Its entre are note         Its entre are note         Its entre are note         Its entre are note <t< td=""><td>Result: The Advising Notes page for this student displays.         Advising Notes         TC Cat         "thange Advisee Cat.TC         Uge this none to view notes about the selected student. You can see and edit all of the notes for the student, repeatless of create a note         (1) There are no notes. Click the Create Note button if you would like to add a note         Create a note         Use the create a note button.         Create a note         Result: A new Advising Note template for the student displays.         Advising Notes         TC Cat         "Subcateory         "Subcateory         "Advises Access         "Subject</td><td>Result: The Advising Notes page for this student displays.         Advising Notes         TC Cat         "thange Advisee Cat.TC         "thange Advisee Cat.TC         "thange Advisee Cat.TC         "thange Advisee Cat.TC         "thange Advisee Cat.TC         "thange Advisee Cat.TC         "thange Advisee Cat.TC         "thange Advisee Cat.TC         "thange Advisee Cat.TC         "thange Advisee Cat.TC         "the second of the notes for the student, you can see and edit all of the notes for the student, repartless of the research to the student, repartless of the research to the student, you would like to add a note         "there are no notes. Click the Create Note button if you would like to add a note         There are no notes. Click the Create Note button if you would like to add a note         "there are no notes. Click the Create Note button if you would like to add a note         There are no notes. Click the Create Note button if you would like to add a note         "there are no notes. Click the Create Note button if you would like to add a note         "the student of the notes for the student displays.         Advising Notes         TC Cat         "studenteory         "studenteory         "studenteory         "studenteory         "studenteory         "studenteory</td><td>Advising Notes Advising Notes Advising Notes TC Cat  Change Advise CatTC  Use the page to view notes about the selected student. You can see and edit all of the notes for the student, recordless of  recate a note  Create a note  Use the create a note button.  Create a note  Create a note Create a note Create a note Create a note Create a note Create a note Create a note Create a</td><td>Advising Notes   TC Cat   Use the page to view notes about the selected student. You can see and edit all of the notes for the student, reparties of a set of the student. The selected student. You can see and edit all of the notes for the student, reparties of a set of the student. The selected student. You can see and edit all of the notes for the student, reparties of a set of the student. The selected student. You can see and edit all of the notes for the student, reparties of a set of the student. The selected student. You can see and edit all of the notes for the student, reparties of the student. The student is played at the selected student. You would like to add a note Use the create a note button. Create a note Use the create a note button. Create a note Create a note Create a note Securit: A new Advising Note template for the student displays. Advising Notes TC Cat Security of the student displays. Advise Access To Cat Security of the student of the student displays. Advise Access To Cat Security of the student of the student displays. Advise Access To Cat Security of the student of the student display. Security of the student of the student of the stud</td><td>(IIII) Contraction</td><td>and a serie set of the</td><td>and an year of the st</td><td>19999999999999999999999999999999999999</td><td>i'n nageeleess</td><td>Cardina Cardina</td><td></td></t<> | Result: The Advising Notes page for this student displays.         Advising Notes         TC Cat         "thange Advisee Cat.TC         Uge this none to view notes about the selected student. You can see and edit all of the notes for the student, repeatless of create a note         (1) There are no notes. Click the Create Note button if you would like to add a note         Create a note         Use the create a note button.         Create a note         Result: A new Advising Note template for the student displays.         Advising Notes         TC Cat         "Subcateory         "Subcateory         "Advises Access         "Subject                                                                                                    | Result: The Advising Notes page for this student displays.         Advising Notes         TC Cat         "thange Advisee Cat.TC         "thange Advisee Cat.TC         "thange Advisee Cat.TC         "thange Advisee Cat.TC         "thange Advisee Cat.TC         "thange Advisee Cat.TC         "thange Advisee Cat.TC         "thange Advisee Cat.TC         "thange Advisee Cat.TC         "thange Advisee Cat.TC         "the second of the notes for the student, you can see and edit all of the notes for the student, repartless of the research to the student, repartless of the research to the student, you would like to add a note         "there are no notes. Click the Create Note button if you would like to add a note         There are no notes. Click the Create Note button if you would like to add a note         "there are no notes. Click the Create Note button if you would like to add a note         There are no notes. Click the Create Note button if you would like to add a note         "there are no notes. Click the Create Note button if you would like to add a note         "the student of the notes for the student displays.         Advising Notes         TC Cat         "studenteory         "studenteory         "studenteory         "studenteory         "studenteory         "studenteory                                                                                                    | Advising Notes Advising Notes Advising Notes TC Cat  Change Advise CatTC  Use the page to view notes about the selected student. You can see and edit all of the notes for the student, recordless of  recate a note  Create a note  Use the create a note button.  Create a note  Create a note Create a note Create a note Create a note Create a note Create a note Create a note Create a     | Advising Notes   TC Cat   Use the page to view notes about the selected student. You can see and edit all of the notes for the student, reparties of a set of the student. The selected student. You can see and edit all of the notes for the student, reparties of a set of the student. The selected student. You can see and edit all of the notes for the student, reparties of a set of the student. The selected student. You can see and edit all of the notes for the student, reparties of a set of the student. The selected student. You can see and edit all of the notes for the student, reparties of the student. The student is played at the selected student. You would like to add a note Use the create a note button. Create a note Use the create a note button. Create a note Create a note Create a note Securit: A new Advising Note template for the student displays. Advising Notes TC Cat Security of the student displays. Advise Access To Cat Security of the student of the student displays. Advise Access To Cat Security of the student of the student displays. Advise Access To Cat Security of the student of the student display. Security of the student of the student of the stud                                                                                                    | (IIII) Contraction                                               | and a serie set of the                                                                                                    | and an year of the st                  | 19999999999999999999999999999999999999                                                                                                    | i'n nageeleess          | Cardina Cardina                          |                 |
| Advising Notes<br>TC Cat<br>*Change Advisee Cat.TC<br>Uge this page to view notes about the selected student. You can see and adit all of the notes for the student, renardless of<br>create a note<br>() There are no notes. Click the Create Note button if you would like to add a note<br>create a note<br>Use the create a note button.<br>create a note<br>Result: A new Advising Note template for the student displays.<br>Advising Notes<br>TC Cat<br>Cat                                                                                                    | Advising Notes<br>TC Cat<br>*Change Advisee Cat.TC<br>Uge this page to view notes about the selected student. You can see and adit all of the notes for the student, remarkless of<br>Create a note<br>There are no notes. Click the Create Note button if you would like to add a note<br>Create a note<br>Use the create a note button.<br>Create a note<br>Result: A new Advising Note template for the student displays.<br>Advising Notes<br>TC Cat<br>Cat                                                                                                    | Advising Notes<br>TC Cat<br>*change Advisee Cet.TC Cut Ceeste a note Ceeste a note Ceeste                                                                                                    | Advising Notes<br>TC Cat<br>*Change Advisee Cat.TC  Change Advisee Cat.TC Cat Use this pape to view notes about the selected student. You can see and edit all of the notes for the student. remarkers of a state of the student of the student of the stu | Advising Notes<br>TC Cat<br>"Change Advisee Cat.TC Change Cat.TC Change Cat.TC Cat.<br>Use the create a note of the selected student. You can see and edit all of the notes for the student, repeatlers of a second student, repeatlers of a second student, repeatlers of a second student. You can see and edit all of the notes for the student, repeatlers of a second student. You can see and edit all of the notes for the student, repeatlers of a second student. You can see and edit all of the notes for the student, repeatlers of a second student. You can see and edit all of the notes for the student, repeatlers of a second student. The student of the student displays.<br>Advising Notes<br>TC Cat.<br>Subcategory 4000000 Student Student Student of the student of the student of the                                                                                                    | Result: Th                                                       | e Advising No                                                                                                    | otes page for t                        | this student                                                                                                    | displays.               |                                          |                 |
| TC Cat  Change Advisee Cat.TC  Change Advisee Cat.TC  Create a note  Create a note  Use the create a note button.  Create a note  Result: A new Advising Note template for the student displays.  Advising Notes TC Cat  Create a note  Create a note Create a note Create a note Create                                                                                                    | TC Cat  Change Advisee Cat.TC  Change Advisee Cat.TC  Change Advisee Cat.TC  Create a note  There are no notes. Click the Create Note button if you would like to add a note  Create a note  Use the create a note button.  Create a note  Advising Notes  TC Cat  Coup Box  Subject  Coup Box  Subject  C                                                                                                    | TC Cat  *Change Advisee CatTC  Cat  Cat  Cat  Cat  Cat  Cat  Cat                                                                                                    | TC Cat  Change Advisee CaLTC  Change Advisee CaLTC  Create a note  Create a note Create a note Create a note      | TC Cat  Change Advises CaLTC  Change Advises CaLTC  Create a note  Create a note Create a note Create a note Create                                                                                                    | Advising                                                         | Notes                                                                                                    |                                        |                                                                                                    |                         |                                          |                 |
| *C cat         *Change Advisee [at.TC]         Uge this page to view notes about the selected student. You can see and edit all of the notes for the student, remarkless of create a note         (i) There are no notes. Click the Create Note button if you would like to add a note         (ii) There are no notes. Click the Create Note button if you would like to add a note         (iii) There are no notes. Click the Create Note button if you would like to add a note         (iii) There are no notes. Click the Create Note button if you would like to add a note         (iii) There are no notes. Click the Create Note button if you would like to add a note         (iii) There are no notes. Click the Create Note button if you would like to add a note         (iiii) There are no notes. Click the Create Note button if you would like to add a note         (iiii) There are no notes. Click the Create Note button if you would like to add a note         (iiii) There are no notes. Click the Create Note button if you would like to add a note         (iiii) There are no note button.         (create a note]         Result: A new Advising Note template for the student displays.         Advise Access       (open v)         (ive advise Access)       (open v)         (ive advise Access)       (open v)         (ive advise Access)       (open v)         (ive advise Access)       (open v)         (ive advise Access)       (open v) <td>IC Cat         *change Advisee         .uge this page to view notes about the selected student. You can see and edit all of the notes for the student, repardless of create a note         (i)         There are no notes. Click the Create Note button if you would like to add a note         Jse the create a note         Jse the create a note         Advising Notes         TC Cat         Sesult: A new Advising Note template for the student displays.         Advising Notes         TC Cat         Substation of the student of the student of the student displays.</td> <td>IC Cat         **change Advisee         Cat         **change Advisee         Cat         **change Advisee         Cat         **change Advisee         Cat         **change Advisee         Cat         **change Advise         Cat         **change Advise         Cat         **change Advise         Cat         **change Advise         **change Advise         Cat         **cease a note         **cease a note         **cease a note         **cease a note         **cease a note         *cease a note         *cease     <!--</td--><td>*Change Advisee Cat.TC  Change<br/>*Change Advisee Cat.TC  Cat          Uge this page to view notes about the selected student. You can see and edit all of the notes for the student, revardless of the selected student. You can see and edit all of the notes for the student, revardless of the selected student. You can see and edit all of the notes for the student, revardless of the selected student. You can see and edit all of the notes for the student, revardless of the selected student. You can see and edit all of the notes for the student of the selected student.        Create a note     If there are no notes. Click the Create Note button if you would like to add a note         Itse the create a note button.       If there are no notes. Click the Create Note button if you would like to add a note         Itse the create a note       If there are no notes. Click the Create Note button if you would like to add a note         Itse the create a note       If there are no notes.         Vesuality: A new Advising Note template for the student displays.         Advising Notes       If there are no notes         TC Cat       If there are no notes         If there are no notes       If the notes is the student displays.         Advising Notes       If the notes         If the notes       If the notes         If the notes       If the notes         If the notes       If the notes         If the notes       If the notes         If the notes       If the notes         If the notes       If</td><td>*Change Advisee       Cat.TC        <ul> <li>the page to view notes about the selected student. You can see and edit all of the notes for the student, repartless of the origin of the other index of the student, repartless of the other index of the other index of the other</li></ul></td><td>TC C-1</td><td></td><td></td><td></td><td></td><td></td><td></td></td>                                                                                                    | IC Cat         *change Advisee         .uge this page to view notes about the selected student. You can see and edit all of the notes for the student, repardless of create a note         (i)         There are no notes. Click the Create Note button if you would like to add a note         Jse the create a note         Jse the create a note         Advising Notes         TC Cat         Sesult: A new Advising Note template for the student displays.         Advising Notes         TC Cat         Substation of the student of the student of the student displays.                                                                                                    | IC Cat         **change Advisee         Cat         **change Advisee         Cat         **change Advisee         Cat         **change Advisee         Cat         **change Advisee         Cat         **change Advise         Cat         **change Advise         Cat         **change Advise         Cat         **change Advise         **change Advise         Cat         **cease a note         **cease a note         **cease a note         **cease a note         **cease a note         *cease a note         *cease </td <td>*Change Advisee Cat.TC  Change<br/>*Change Advisee Cat.TC  Cat          Uge this page to view notes about the selected student. You can see and edit all of the notes for the student, revardless of the selected student. You can see and edit all of the notes for the student, revardless of the selected student. You can see and edit all of the notes for the student, revardless of the selected student. You can see and edit all of the notes for the student, revardless of the selected student. You can see and edit all of the notes for the student of the selected student.        Create a note     If there are no notes. Click the Create Note button if you would like to add a note         Itse the create a note button.       If there are no notes. Click the Create Note button if you would like to add a note         Itse the create a note       If there are no notes. Click the Create Note button if you would like to add a note         Itse the create a note       If there are no notes.         Vesuality: A new Advising Note template for the student displays.         Advising Notes       If there are no notes         TC Cat       If there are no notes         If there are no notes       If the notes is the student displays.         Advising Notes       If the notes         If the notes       If the notes         If the notes       If the notes         If the notes       If the notes         If the notes       If the notes         If the notes       If the notes         If the notes       If</td> <td>*Change Advisee       Cat.TC        <ul> <li>the page to view notes about the selected student. You can see and edit all of the notes for the student, repartless of the origin of the other index of the student, repartless of the other index of the other index of the other</li></ul></td> <td>TC C-1</td> <td></td> <td></td> <td></td> <td></td> <td></td> <td></td> | *Change Advisee Cat.TC  Change<br>*Change Advisee Cat.TC  Cat          Uge this page to view notes about the selected student. You can see and edit all of the notes for the student, revardless of the selected student. You can see and edit all of the notes for the student, revardless of the selected student. You can see and edit all of the notes for the student, revardless of the selected student. You can see and edit all of the notes for the student, revardless of the selected student. You can see and edit all of the notes for the student of the selected student.        Create a note     If there are no notes. Click the Create Note button if you would like to add a note         Itse the create a note button.       If there are no notes. Click the Create Note button if you would like to add a note         Itse the create a note       If there are no notes. Click the Create Note button if you would like to add a note         Itse the create a note       If there are no notes.         Vesuality: A new Advising Note template for the student displays.         Advising Notes       If there are no notes         TC Cat       If there are no notes         If there are no notes       If the notes is the student displays.         Advising Notes       If the notes         If the notes       If the notes         If the notes       If the notes         If the notes       If the notes         If the notes       If the notes         If the notes       If the notes         If the notes       If                                                                                                    | *Change Advisee       Cat.TC <ul> <li>the page to view notes about the selected student. You can see and edit all of the notes for the student, repartless of the origin of the other index of the student, repartless of the other index of the other index of the other</li></ul>                                                                                                    | TC C-1                                                           |                                                                                                    |                                        |                                                                                                    |                         |                                          |                 |
| *Change Advisee Cat.TC                                                                                                    | *Change Advisee Cat.TC Change Change Cat.TC Cat. Click the create Note button if you would like to add a note create a note create a note create a note button. Create a note create a note create a note create a note button. Create a note create a note cr                                                                                                    | *Change Advisee Cat.TC Change Cat.TC Change Cat.TC Cat Cat. Cat. Cat. Cat. Cat. Cat. Cat.                                                                                                    | *Change Advisee Cat.TC Change Cat.TC Change Advise Cat.TC Cat                                                                                                    | *Change Advise Cat.TC Cat.<br>Use this page to view notes apput the selected student. You can see and edit all of the notes for the student, repardless of a second second s                                                                                                    | TC Cat                                                           |                                                                                                    |                                        |                                                                                                    |                         |                                          |                 |
| Use the create a note<br>Create a note<br>Create a note a note<br>Create a note a note<br>Create a note a note a note<br>Create a note a note a note<br>Create a note a note a note a note a note a note a note a note a note a note a note a note a note a note a note a note a note a note a note a note a note a note a note a note a note                                                                                                    | Lige this page to view notes about the selected student. You can see and edit all of the ontes for the student, repardless of create a note  () There are no notes. Click the Create Note button if you would like to add a note  Use the create a note button.  Create a note  Result: A new Advising Note template for the student displays.  Advising Notes  TC Cat                                                                                                    | Use the create a note Use the create a note                                                                                                    | Use the create a note Use the create a note button. Create a note Create a note Create     | Use the create a note button.  Create a note  Use the create a note button.  Create a note  Create a note Create a note Create a note                                                                                                    | *Change Adv                                                      | isee Cat,TC                                                                                                    |                                        |                                                                                                    | ✓ cha                   | ange 🚘                                   |                 |
| Use the create a note<br>Use the create a note<br>Use the create a note button.<br>Create a note<br>Create a note<br>Crea                                                                                                    | Use the create a note<br>Create a note<br>Create a note | Lige this page to view notes about the selected student. You can see and edit all of the ontes for the student, repardless of create a note  (i) There are no notes. Click the Create Note button if you would like to add a note  Lise the create a note button.  Create a note  Result: A new Advising Note template for the student displays.  Advising Notes TC Cat                                                                                                    | Use the create a note  Create a note  Create a note Create a note Create a n     | Uge this page to view notes about the selected student. You can see and edit all of the notes for the student, renardless of a context of the student of the student of the student of the student of the student of the student of the student of the student of the student of the student displays.         Image: the selected student of the student displays.         Advising Notes         TC Cat         Image: student of the student of the st                                                                                                    |                                                                  |                                                                                                    |                                        |                                                                                                    |                         | *                                        |                 |
| Use this page to view notes about the selected student. You can see and edit all of the notes for the student, remarkless of the selected student, remarkless of the selected stude                                                                                                    | Juge this pape to view notes about the selected student. You can see and edit all of the notes for the student, repartless of<br>create a note  There are no notes. Click the Create Note button if you would like to add a note  Juse the create a note button.  Create a note  Result: A new Advising Note template for the student displays.  Advising Notes TC Cat  Group Box  *Subcategory  *Advisee Access  Dopen  Company  *Subcategory  *Advisee Access  Dopen  Company  *Subcategory  *Subcategory *Subcategory *Subcategory *Subcategory *Subcategory *Subcategory *Subcategory *Subcategory *Subcategory *Subcategory *Subcategory *Subcategor                                                                                                    | Jige this page to view notes about the selected student. You can see and edit all of the notes for the student, repartless of<br>create a note   There are no notes. Click the Create Note button if you would like to add a note                                                                                                    | Upge this pages to view notes; about the selected student. You can see and edit all of the notes for the student, reparties of the student of the student displays.         Image: state a note         Image: state a note                                                                                                    | Use the create a note Use the create a note button.  Create a note  Create a note Create a note Create a note Create a no                                                                                                    |                                                                  |                                                                                                    |                                        |                                                                                                    |                         |                                          |                 |
| create a note         Image: state of the state of the state of t                                                                                                    | create a note         () There are no notes. Click the Create Note button if you would like to add a note         introduction Core at         Jse the create a note button.         create a note         Result: A new Advising Note template for the student displays.         Advising Notes         TC Cat         Subcategory         *Subcategory         *Subcategory         *Subcategory         *Subcategory         *Subcategory         *Subcategory         *Subcategory         *Subcategory         *Subcategory         *Subcategory         *Subcategory         *Subcategory         *Subject                                                                                                    | create a note         Itere are no notes. Click the Create Note button if you would like to add a note         Itere are note         Itere are note                                                                                                    | create a note         Image: Create a note         Image: Create a note         Image: Create a note         Image: Create a note         Image: Create a note         Image: Create a note         Image: Create a note         Image: Create a note         Image: Create a note         Image: Create a note         Image: Create a note         Image: Create a note         Create a note         Subject         Subject                                                                                                    | Create a note  There are no notes. Click the Create Note button if you would like to add a note  Use the create a note button.  Create a note  Result: A new Advising Note template for the student displays.  Advising Notes  TC Cat                                                                                                    | <u>Use this page b</u>                                           | o view notes about the                                                                                                    | e selected student. Ye                 | ou can see and edi                                                                                                    | it all of the notes t   | for the student.                         | renardless of   |
| create a note         It is create a note         Use the create a note button.         create a note         Result: A new Advising Note template for the student displays.         Advising Notes         TC Cat         Subcategory         *Advisee Access         No         *Subcategory         *Subcategory         *Subcategory         *Subcategory         *Subject                                                                                                    | create a note         () There are no notes. Click the Create Note button if you would like to add a note         Jse the create a note button.         create a note         Result: A new Advising Note template for the student displays.         Advising Notes         TC Cat         Subcategory         *Subcategory         *Advisee Access         No         *Subcategory         *Subcategory         *Subcategory         *Subcategory         *Subcategory         *Subcategory         *Subcategory         *Subcategory         *Subcategory         *Subcategory         *Subject                                                                                                    | Image: create a note         Image: create a note                                                                                                    | Image: Create a note         Image: Create a note                                                                                                    | There are no notes. Click the Create Note button if you would like to add a note      Avising Note button.      Create a note      Result: A new Advising Note template for the student displays.      Advising Notes      TC Cat      Subcategory      *Subcategory      *Subcategor                                                                                                    | and the state                                                    | a de la companya de la companya<br>Na companya de la companya de la companya de la companya de la companya de la companya de la companya de la com<br>Na companya de la companya de la companya de la companya de la companya de la companya de la companya de la com | រ<br>ស្ថិតនាតិប្រាស់ក្នុងនិងខ្មែរ ព័រប | ngi ang <u>kiliking</u> i at                                                                                                    | an s <u>an t</u> ini in | - <u>21</u>                              |                 |
| Image: create a note         Image: create a note         Image: create a note         Image: create a note         Image: create a note         Image: create a note         Image: create a note         Image: create a note         Image: create a note         Image: create a note         Image: create a note         Result:       A new Advising Note template for the student displays.         Advising Notes         TC Cat         Image: create a note         Image: create a note         Image: create a note         Result:       A new Advising Note template for the student displays.         Advising Notes       Image: create a note         Image: create a note       Image: create a note         Image: create a note       Image: create a note         Result:       A new Advising Note template for the student displays.         Advising Notes       Image: create a note         Image: create a note       Image: create a note         Image: create a note       Image: create a note         Image: create a note       Image: create a note         Image: create a note       Image: create a note         Image: create a note       Image: create a note         Image: creat                                                                                                    | Create a note         (i) There are no notes. Click the Create Note button if you would like to add a note         Jse the create a note button.         Create a note         Result: A new Advising Note template for the student displays.         Advising Notes         TC Cat         Subcategory         *Advisee Access         No         *Subcategory         *Subcategory         *Subcategory         *Subcategory         *Subcategory         *Subcategory         *Subject                                                                                                    | Create a note         Image: Statute of the student displays.         Advising Notes         TC Cat         Statute of the student displays.         Image: Statute of the student displays.         Image: Statute of the student displays.         Image: Statute of the student displays.                                                                                                    | Create a note Use the create a note button. Create a note Create a note Create a n                                                                                                    | Create a note  There are no notes. Click the Create Note button if you would like to add a note  See the create a note button.  Create a note  Result: A new Advising Note template for the student displays.  Advising Notes  TC Cat                                                                                                    |                                                                  |                                                                                                    |                                        |                                                                                                    |                         |                                          |                 |
| There are no notes. Click the Create Note button if you would like to add a note  Use the create a note button.  create a note  Result: A new Advising Note template for the student displays.  Advising Notes  TC Cat   Group Box  *Subcategory *Subcategory *Subcategory *Advisee Access *Subcategory *Subcategory *Subcat                                                                                                    | There are no notes. Click the Create Note button if you would like to add a note  Use the create a note button.      Create a note  Result: A new Advising Note template for the student displays.  Advising Notes  TC Cat      Subcategory      *Subcategory      *Subcategory                                                                                                    | (i) There are no notes. Click the Create Note button if you would like to add a note Use the create a note button.  Create a note  Result: A new Advising Note template for the student displays.  Advising Notes  TC Cat  Group Box  Subcategory  Subcategory  Subcategory  Michele Xi  Subject                                                                                                    | There are no notes. Click the Create Note button if you would like to add a note      There are note      Use the create a note button.      Create a note      Create a note                | There are no notes. Click the Create Note button if you would like to add a note                                                                                                    | crea                                                             | ate a note                                                                                                    |                                        |                                                                                                    |                         |                                          |                 |
| Use the create a note button.                                                                                                    | Jse the create a note button.                                                                                                    | Jse the create a note button.                                                                                                    | Use the create a note button.                                                                                                    | Use the create a note button.<br>create a note<br>Result: A new Advising Note template for the student displays.<br>Advising Notes<br>TC Cat<br>Subcategory<br>*Advisee Access<br>No<br>*Subcategory<br>*Subcategory<br>*Advise Access<br>No<br>*Subcategory<br>*Subcategory<br>*Subcatego |                                                                  |                                                                                                    |                                        |                                                                                                    |                         |                                          |                 |
| Use the create a note button.          create a note         Result: A new Advising Note template for the student displays.         Advising Notes         TC Cat         State         *Advisee Access         No         *Advisee Access         No         *Subcategory         *Subcategory         *Subcategory         *Subcategory         *Subcategory         *Subcategory         *Subcategory         *Subcategory         *Subcategory         *Subcategory         *Subcategory         *Subcategory         *Subcategory         *Subject                                                                                                    | Jse the create a note button.  create a note  Result: A new Advising Note template for the student displays.  Advising Notes  TC Cat                                                                                                    | Jse the create a note button.                                                                                                    | Use the <b>create a note</b> button.                                                                                                    | Jse the create a note button.                                                                                                    | (1)                                                              | There are no not                                                                                                    | es. Click the Crea                     | ite Note button                                                                                                    | if you would l          | ike to add a n                           | ote             |
| Use the create a note button.                                                                                                    | Jse the <b>create a note</b> button.                                                                                                    | Jse the create a note button.                                                                                                    | Jse the create a note button.                                                                                                    | Jse the create a note button.                                                                                                    |                                                                  | There are no not                                                                                                    | es. Click the Crea                     | ite Note button<br>Militation 48. (                                                                                                    | if you would l          | ike to add a n                           |                 |
| create a note         Result: A new Advising Note template for the student displays.         Advising Notes         TC Cat         Statute         Open         *Subcategory         *Advisee Access         No         *Subcategory         *Advisee Access         No                                                                                                    | create a note         Result: A new Advising Note template for the student displays.         Advising Notes         TC Cat         Group Box         *Status         *Status         *Status         *Advisee Access         No         *Subcategory         *Advisee Access         *Subcategory         *Subcategory         *Subject                                                                                                    | create a note         Result: A new Advising Note template for the student displays.         Advising Notes         TC Cat         Group Box         *Statuce         *Statuce         *Subcategory         *Advisee Access         *Subcategory         *Subcategory         *Subject                                                                                                    | create a note         Result: A new Advising Note template for the student displays.         Advising Notes         TC Cat         Group Box         *Institution         *Statue         Open         *Subcategory         408853         Michele         *Subject                                                                                                    | create a note         Result: A new Advising Note template for the student displays.         Advising Notes         TC Cat         Group Box         *Status         *Status         *Advisee Access         No         *Subject                                                                                                    |                                                                  | There are no not                                                                                                    | es. Click the Crea                     | ite Note button<br>Mitustal 40. (                                                                                                    | if you would l          | ike to add a n                           |                 |
| Result: A new Advising Note template for the student displays.  Advising Notes TC Cat                                                                                                    | Result: A new Advising Note template for the student displays.     Advising Notes   TC Cat     Group Box     * Advisee Access     No     * Subcategory     * Advisee Access     No     * Subcategory     * Advisee Access     No     * Subcategory     * Subcategory     * Subcategory     * Subcategory     * Subcategory     * Subcategory     * Subcategory     * Subcategory     * Subcategory     * Subcategory     * Subcategory     * Subcategory     * Subcategory     * Subject                                                                                                    | Advising Notes   Advising Notes   TC Cat     Group Box     *Subcategory     *Subcategory     *Advisee Access     No     *Subcategory     *Subcategory         *Subcategory     *Subcategory     *Subcategory     *Subcategory     *Subcategory     *Subcategory     *Subcategory     *Subcategory     *Subcategory     *Subcategory     *Subcategory                                                                                                    | Advising Notes   TC Cat     Group Box        *Institution        *Subcategory        *Advisee Access     No        *Subcategory           *Subcategory                                                                                                    | Advising Notes   TC Cat     Group Box     *Institution     *Statuce     Open        *Subcategory                                                                                                    | Use the <b>cre</b>                                               | rate a note but                                                                                                    | ton.                                   | nte Note button                                                                                                    | if you would l          | ike to add a n                           |                 |
| Advising Notes         TC Cat         Statue       Open         *Statue       Open         *Statue       *Catenory         *Statue       *Subcategory         *Advisee Access       No         *Subcategory       #08853         *Subcategory       #08853         *Subcategory       #08853         *Subcategory       #08853         *Subject       *Subject                                                                                                    | Advising Notes   TC Cat     Group Box     *Institution     *Subcategory     *Advisee Access     No     *Subcategory     *Advisee Access     Michele K for the student displays.                                                                                                    | Advising Notes   TC Cat     Group Box     *Institution     *Statuce     Open        *Subcategory        *Subcategory        *Subcategory        *Subcategory                                                                                                    | Advising Notes  TC Cat  Subcategory  *Advisee Access No  *Subcategory  *Advisee To  *Subcategory  *Advisee Access Advisee Access Advisee Acce     | Advising Notes   TC Cat     Group Box      *Institution *Institution *Subcategory *Advisee Access   No      *Subcategory   #Assigned To   *Subcategory   #Assigned To   *Subject                                                                                                    | Use the <b>cre</b>                                               | eate a note but                                                                                                    | ton.                                   | ite Note button                                                                                                    | if you would l          | ike to add a n                           |                 |
| Advising Notes<br>TC Cat<br>Statice<br>Statice<br>Subcategory<br>*Advisee Access<br>Subcategory<br>*Advisee Access<br>Subcategory<br>*Advisee Access<br>Advisee Access<br>Subcategory<br>*Advisee Access<br>Advisee Access<br>Adv                                                                                                    | Advising Notes<br>TC Cat                                                                                                    | Advising Notes<br>TC Cat                                                                                                    | Advising Notes<br>TC Cat                                                                                                    | Advising Notes<br>TC Cat<br>Statue<br>Statue<br>Ck<br>Advisee Access<br>TC Cat<br>Subcategory<br>Advisee Access<br>TC Cat<br>TC Cat<br>To Cat<br>To Cat<br>To Cat<br>To Cat<br>To Cat<br>To Cat<br>To Cat<br>To Cat<br>To Cat<br>To Cat<br>To Cat                                                                                                    | Use the cre                                                      | eate a note but                                                                                                    | ton.                                   | nte Note button                                                                                                    | if you would l          | ike to add a n                           |                 |
| TC Cat                                                                                                    | TC Cat                                                                                                    | TC Cat                                                                                                    | TC Cat                                                                                                    | TC Cat                                                                                                    | Use the cre<br>create a r<br>Result: A 1                         | eate a note but                                                                                                    | ton.                                   | e for the stu                                                                                                    | if you would I          | ys.                                      |                 |
| Statue     Open     *Institution       *Advisee Access     No     *Subcategory       *Advisee Access     Michele K F       *Advisee Access     *Subcategory       *Subject     #Subject                                                                                                    | Statue       Open       *Institution         * Advisee Access       No       *Subcategory         * Advisee Access       *Subcategory       406853         * Subject       *Subject                                                                                                    | Image: Statute       Open       *Institution         *Advisee Access       No       *Subcategory         *ck       *Assigned To         *Subject       *Subject                                                                                                    | Group Box<br>*Institution<br>*Category<br>ck *Advisee Access No Cpen *Subcategory *Advisee To *Subject                                                                                                    | Image: Statue       Open       *Institution         *Advisee Access       No       *Subcategory         *Advisee Access       Michele K         *Subject       *Subject                                                                                                    | Use the cre<br>create a r<br>Result: A 1                         | eate a note but                                                                                                    | ton.                                   | e for the stu                                                                                                    | dent displa             | ys.                                      |                 |
| Group Box       *Institution       *Statue       Open       *Subcategory       *Subcategory       *Advisee Access       No       *Subcategory       *Subcategory       *Subcategory       *Subcategory       *Subcategory       *Subcategory       *Subcategory       *Subject                                                                                                    | Group Box       *Institution       *Subcategory       *Advisee Access       No       *Subcategory       *Subcategory       *Advisee Access       *Subcategory       *Subject                                                                                                    | Group Box  *Institution  *Category  *Advisee Access No  *Subcategory  *Assigned To  *Subject  *Subject                                                                                                    | Group Box<br>*Institution<br>*Statue<br>*Advisee Access No *Subcategory *Advisee Access No *Subcategory *Advisee Access Michele *Subject                                                                                                    | Sroup Box<br>*Institution<br>*Category<br>*Advisee Access No<br>*Subcategory<br>*Assigned To<br>*Subject<br>*Subject                                                                                                    | Use the cre<br>create a r<br>Result: A 1<br>Advising N<br>TC Cat | there are no not                                                                                                    | ton.                                   | e for the stu                                                                                                    | if you would I          | ys.                                      |                 |
| Statue       Open       *Institution         *Advisee Access       No       *Subcategory         *Category       408853       Michele K F         *Subject       *Subject                                                                                                    | Image: Statue       Open       Image: Statue       Image: Statue                                                                                                    | Image: Status       Open       *Institution         * Advisee Access       No       *Subcategory         * Advisee Access       No       *Subcategory         * Advisee Access       No       *Subcategory         * Subcategory       408853       Michele K F         * Subject       *Subject       *Subject                                                                                                    | Group Box         *Institution         *Institution         *Category         *Advisee Access         No         *Subcategory         *Assigned To         *Subject                                                                                                    | Statue Open V<br>*Advisee Access No V<br>*Advisee Access No V<br>*Subcategory<br>*Assigned To<br>*Subject<br>Advisee Access Access Ac                                                                                                    | Use the cre<br>create a r<br>Result: A 1<br>Advising N<br>TC Cat | new Advising                                                                                                    | ton.                                   | e for the stu                                                                                                    | if you would I          | ys.                                      |                 |
| *Statue   * Institution   * Advisee Access   * Advisee Access   * Advisee Access   * Advisee Access   * Subcategory   * Advisee Access   * Subcategory   * Advisee Access   * Subcategory   * Advisee Access   * Subcategory   * Advisee Access   * Subcategory   * Subcategory   * Advisee Access   * Subcategory   * Advisee Access   * Subcategory   * Advisee Access   * Advisee Access                                                                                                    | * Statue       Open       * Institution         * Advisee Access       No       * Category         * Advisee Access       No       * Subcategory         * Advisee Access       No       * Subcategory         * Subcategory       408853       Michele K I         * Subject       * Subject                                                                                                    | *Institution<br>*Advisee Access No  *Advisee Access No  *Subcategory  406853  Michele K  *Subject                                                                                                    | *Statue     Open     *Statue     Open     *Subcategory     *Advisee Access     No     *Subcategory     *Advisee Access     No     *Subject     *Subject                                                                                                    | *Institution * Advisee Access No * Advisee Access No * Advisee Access No * Subcategory *Subject * Subject * Subject                                                                                                    | Use the cre<br>create a r<br>Result: A 1<br>Advising N<br>TC Cat | rate a note but<br>note                                                                                                    | ton.                                   | e for the stu                                                                                                    | ident displa            | ys.                                      |                 |
| *Subcategory<br>eck<br>*Advisee Access No<br>*Subcategory<br>*Assigned To<br>*Subject                                                                                                    | *Subcategory<br>#Advisee Access No  *Subcategory #Assigned To #Advisee Access Access Acc                                                                                                    | ×Advisee Access No ✓<br>*Subcategory 408853 Q Michele K i<br>*Subject in the state of the state of                                                                                                    | × Advisee Access No × Subcategory<br>k *Assigned To *Subject  ■ ■ ■ ● ● ●                                                                                                    | × Advisee Access No ✓ *Subcategory<br>ck *Assigned To<br>*Subject ★Subject ★ Assigned To<br>*Subject ★ Advise Access ★ Assigned To<br>*Subject ★ Assigned To<br>*Subject + Assigned To<br>*Subject + Assigned To<br>*Subject + Assigned To<br>*Subject + Assigned To<br>*Subject + Assigned To<br>*Subject + Assigned To<br>*Subject + Assigned To<br>*Subject + Assigned To<br>*Subject + Assigned To<br>*Subject + Assigned To<br>*Subject + Assigned To<br>*Subject + Assigned To<br>*Subject + Assigned To                                                                                                    | Use the cre<br>create a r<br>Result: A n<br>Advising N<br>TC Cat | new Advising                                                                                                    | ton.                                   | e for the stu                                                                                                    | ident displa            | ys.                                      |                 |
| eck *Assigned To 408853 & Michele K 1<br>*Subject                                                                                                    | ack *Assigned To 408853 Q Michele K<br>*Subject                                                                                                    | ack *Assigned To 408853 ♀ Michele K i<br>*Subject                                                                                                    | ck *Assigned To 408853 🔍 Michele<br>*Subject                                                                                                    | ck *Assigned To 408853 & Michele K<br>*Subject                                                                                                    | Use the cre<br>create a r<br>Result: A 1<br>Advising N<br>TC Cat | rate a note but<br>note<br>new Advising                                                                                                    | ton.                                   | e for the stu                                                                                                    | ident displa            | yS.                                      |                 |
|                                                                                                    |                                                                                                    |                                                                                                    |                                                                                                    |                                                                                                    | Use the cre<br>create a r<br>Result: A n<br>Advising N<br>TC Cat | There are no not                                                                                                    | ton.<br>Note templat                   | e for the stu                                                                                                    | ident displa            | ys.                                      |                 |
|                                                                                                    |                                                                                                    |                                                                                                    |                                                                                                    |                                                                                                    | Use the cre<br>create a r<br>Result: A n<br>Advising N<br>TC Cat | rate a note but<br>note<br>new Advising<br>otes                                                                                                    | ton.                                   | e for the stu                                                                                                    | dent displa             | yS.                                      | Michele K       |
|                                                                                                    |                                                                                                    |                                                                                                    |                                                                                                    |                                                                                                    | Use the cre<br>create a r<br>Result: A n<br>Advising N<br>TC Cat | ate a note but<br>note<br>new Advising<br>otes                                                                                                    | ton. Note templat                      | e for the stu                                                                                                    | dent displa             | ys.                                      | ote             |

Creating Advising Notes: Advisor Center

Click the **Yes** button on the confirmation message to save the note.

*Result:* The note item/comment is saved.

10.

| 12 | 2. | Click the Advising Notes icon for the appropriate student.                                 |
|----|----|--------------------------------------------------------------------------------------------|
|    |    | <i>Result:</i> The Advising Notes page for that student displays previously entered notes. |
| 13 | 3. | Select the <b>Advising Notes</b> icon for the note you wish to view.                       |

-

*Note:* If the student has multiple notes, you m /P <8Q q 65.52 129.96 34.92 38e.e: *ReSor* The Advising Notes page

Creating Advising Notes: Advisor Center